SNO FALLS

PO Box 2510 North Bend, WA 98045 425.888.4004 425.888.4240 Fax www.snofalls.com

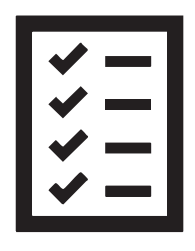

## **ONLINE ACCESS REGISTRATION**

## Please have the following information available before beginning:

- Your 4-5 digit account number or 16 digit SFCU debit card number
- Last 4 of your SSN/TIN
- Your date of birth or account open date for business members<sup>1</sup>

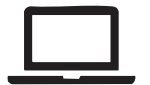

1. Download our <u>app</u> or navigate to <u>online.snofalls.com</u>

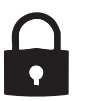

2. Access Registration: from the Online Access page on desktop, navigate to the registration page using the "Register" button. On our app, use the "More" menu and select "Register" to navigate to the registration page.

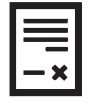

3. Register: fill out the registration form to verify your identity<sup>1</sup>.

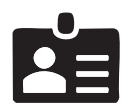

4. If the information is correct, you will be prompted to create a username and password.

| 0              |   |
|----------------|---|
| $\check{\sim}$ | 2 |
|                | N |

5. Sign In: after a successful registration, you will be able to sign in. On your first sign in on any browser or device, you will be required to retrieve a verification code from an email address or phone number we have on file (AKA 2-factor authentication).

If you do not receive a verification code and continue to experience log in issues, please contact us during business hours for assistance.

## **HELP US GO GREEN!**

## Register for free eStatements in Online Access.

- Login to Online Access and select Statements.
- Review and Accept the Terms & Conditions.
- Select how you would like to receive your Sno Falls CU account documents:
  - Account Statements
  - Account Notices
  - Tax Forms

You will receive an email when your Statement, Notice, or Tax Form is ready for review. To view your document, log into Online Access and select Statements.

1. Please note that business members experiencing login issues, particularly related to Date of Business Open, should <u>contact us</u> directly. We apologize for any inconvenience this may cause.